# LAD Admissions –2022

## **STEP BY STEP GUIDELINES FOR APPLYING ONLINE**

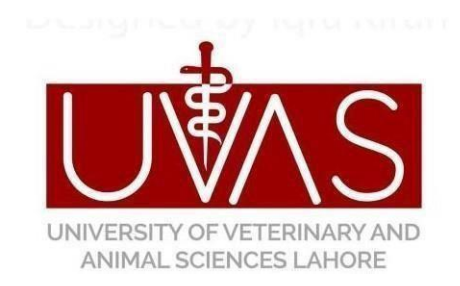

### University of Veterinary & Animal Sciences, Lahore – Pakistan

www.uvas.edu.pk

- 1. Access UVAS official website <u>www.uvas.edu.pk</u>
- 2. Click on LAD Admissions 2022 Link

|               | News & Events                                                                                                    |
|---------------|----------------------------------------------------------------------------------------------------|
| →             | Last date of Livestock Assistant Diploma 2022-24 h. × been Extended up to 07/10/2022<br>توسیع تاریخ برائے داخلہ لائیوسٹاک اسسٹنٹ ڈپلومہ (2022)    |
| <b>→</b>      | Admissions Open - Livestock Assistant Diploma 2022 <i>apply up to 07/10/2022</i><br>داخلہ برائے لائیوسٹاک اسسٹنٹ ڈپلومہ                           |
| -             |                                                                                                    |
| -             | UG Admissions 2022 - Schedule of UG Admission 2022                                                                                                |
| -             | Admissions Open - Postgraduate Regular Admission 2022-23 apply up to 28/09/2022(date has extended)                                                |
| -             | Corrigendum Corrigendum For Regular Postgraduate Admission 2022-23                                                                                |
| -             | (PEEF) has released (1,2,3) installment of PEEF Scholarship in favour of the listed students                                                      |
| <b>→</b>      | Applications are invited from the Undergraduate students for nomination as "Campus Director" and "Deputy Campus Director", apply up to 26-09-2022 |
| -             | Situation Vacant for Various Posts at Para-Veterinary Institute, Layyah [Apply upto 26-09-2022 during office hours].                              |
| -             | Off-line Mid and Final Term Examinations, Winter Session (2021-22) Doctor of Nutrition & Dietetics (Kings College of Health Sciences, Sahiwal)    |
| -             | The Punjab Educational Endowment Fund (PEEF) has released (1,2,3) installment of PEEF Scholarship in favour of listed students                    |
| -             | Application are invited for the grant of Interest Free Loan(Qarza-e-Hasna Scheme) (Application Form)                                              |
| $\rightarrow$ | Severe Hot Weather Alert 🔅                                                                                                    |

3. **Register** to create an account to apply online, enter the required credentials and click "Submit". It is strongly advised to use your personal valid Email address, because all further updates regarding admission will be sent to your registered valid Email. After registration you have to validate your account by clicking the verification link which will be sent on your registered valid Email.

| UMS Online Admission Syste                               | em                                                                        |
|----------------------------------------------------------|---------------------------------------------------------------------------|
| Sign up                                                  |                                                                           |
| Name of Applicant:                                       | (Please enter your name as per Matriculation Certificate)                 |
| Applicant CNIC/ B-Form No:<br>(Enter with Dashes)        | (e.g. 37201-2481019-1) (Please enter carefully; it will not change later) |
| Confirm Applicant CNIC/B-Form No:<br>(Enter with Dashes) |                                                                           |
| Email of Applicant:                                      | (Please enter carefully; it will not change later)                        |
| Confire Email of Applicant:                              |                                                                           |
| Set Your Password for Admission:                         | (Do not use these symbols @, # , in your password)                        |
|                                                          | Submit                                                                    |
|                                                          | Activate<br>Go ta Settin                                                  |

4. Use your Email and Password to login

| UŴ∕S | Online Admission Syste              | em                                  |
|------|-------------------------------------|-------------------------------------|
|      | Successfully Register. Kindly check | your email to activate your account |
|      | Sign In                             |                                     |
|      | Email<br>Password:                  | sha78686@gmail.com                  |
|      |                                     | REGISTER   FORGET PASSWORD          |

5. Instructions for online admission will appear, read all the instructions carefully and click the <u>I Agree</u> button.

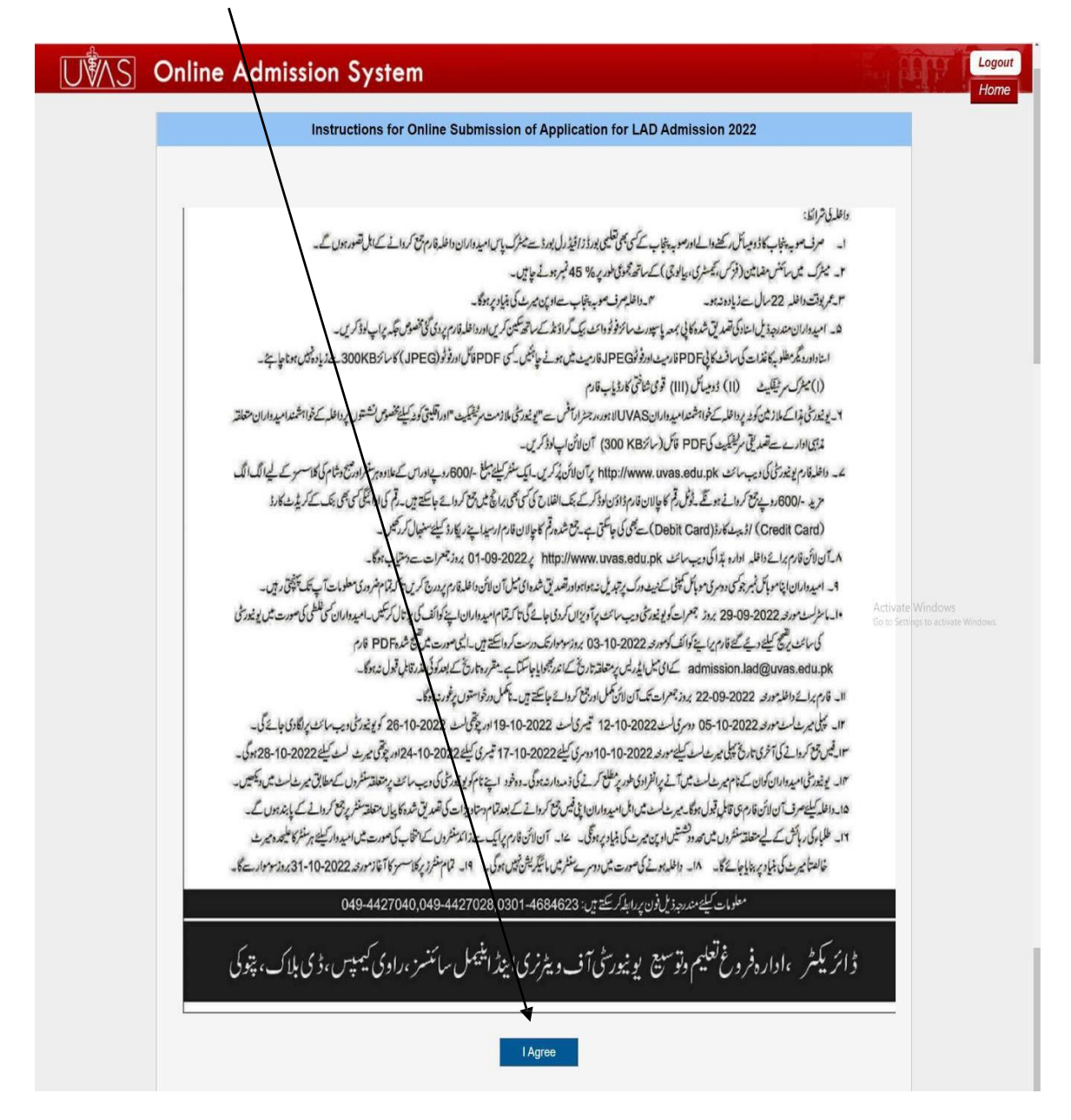

6. First Section contains the guidelines about eligibility criteria / Last Merit / Fee Schedule / Admission Schedule for LAD admissions 2022 / FAQs about Admission as well as step by step Guidelines for applying online for your assistance.

Second Section is to provide the Personal Info. / General Info. / Academic Info. / Quota Info. /Admission Info. and for uploading the required documents for admission process.

| <u>\S</u> C | nline Admission System  |                    |
|-------------|-------------------------|--------------------|
| Admiss      | on Panel                |                    |
| Form No     | Steps                   | Status             |
|             | PERSONAL INFO           | Not Saved          |
| *           | ACADEMIC INFO           | Not Saved          |
| *           | QUOTA INFO              | Not Saved          |
| 2           | ADMISSION INFO          | Not Saved          |
|             | ADD ATTACHMENTS         | Not Saved          |
|             | REVIEW YOUR CREDENTIALS | Submit Credentials |
|             |                         |                    |

 After reviewing guidelines Section, click the Personal Info and fill all relevant Information carefully then click "Save & Next"

|                              | $\backslash$                                                            |                                 |                                     |                                     |
|------------------------------|-------------------------------------------------------------------------|---------------------------------|-------------------------------------|-------------------------------------|
| JŴ∖S Online Admission System |                                                                         |                                 |                                     |                                     |
|                              |                                                                         |                                 |                                     |                                     |
|                              | Personal INfo                                                           | rmation                         |                                     |                                     |
|                              | I ersonar in or                                                         |                                 |                                     |                                     |
|                              | Personal Information                                                    | n                               |                                     |                                     |
|                              |                                                                         | $\backslash$                    | Picture:                            |                                     |
|                              |                                                                         | $\backslash$                    |                                     | 00                                  |
|                              |                                                                         | $\backslash$                    |                                     |                                     |
|                              |                                                                         | $\backslash$                    |                                     | Remove                              |
|                              | Name:                                                                   |                                 | Email:                              | sha <b>farba m</b> 78898/@amail.com |
|                              | CNIC:                                                                   | 31204-9797188-9                 |                                     | Leven Anumer, and Alfanian Conn     |
|                              | Date of Birth:*                                                         | 10/22/2000                      | Gender:*                            | Male     O Female O Transcender     |
|                              | Date of Birth should b<br>entered same as o<br>Matriculation Certificat | e (mm/dd/yyyy)                  |                                     |                                     |
|                              | Religion:                                                               | Islam                           | Nationality:                        | Pakistan 🗸                          |
|                              | Province:*                                                              | Punjab 🗸                        | Domicile:*                          | Select Domicile 💙                   |
|                              | Father's Name:*                                                         | Ahmad                           | Father's Email                      | statiobutts78686@gmail.com          |
|                              | Father CNIC:                                                            | 35204-9747189-9                 | Father's/Guardian's<br>Profession:* | teacher                             |
|                              | Father's//Guardian's<br>Income (Per month):*                            | 70000                           | Father's Guardian's<br>Phone No:*   | +923034478686                       |
|                              | Applicant Mobile:*                                                      | +923034478686                   | Landline No:                        | +923034478686                       |
|                              | Emergency Contact No:                                                   | +923034478686                   | \                                   | <b>\</b>                            |
|                              | Address Informatio                                                      |                                 |                                     |                                     |
|                              | Address mormatio                                                        | m                               |                                     |                                     |
|                              | Current Address:                                                        | Malik Park Shahdara<br>Shahdara | City:                               | Lahore                              |
|                              | Postal Code:                                                            | 54950                           |                                     | $\backslash$                        |
|                              | Same as Above                                                           |                                 |                                     | $\backslash$                        |
|                              | Permanent Address.*                                                     | Malik Park Shahdara             | city:*                              | Lahore                              |
|                              |                                                                         | Shahdara                        |                                     |                                     |
|                              | Postal Code:*                                                           | 54050                           |                                     |                                     |
|                              |                                                                         |                                 |                                     | Save & Next                         |

8. In the next step you have to provide academic information then click "Save & Next"

|     |                          |                                          |                         | Univer | sity of Vetamiry & Animal Sciences - Lahore |
|-----|--------------------------|------------------------------------------|-------------------------|--------|---------------------------------------------|
| UMS | Online Admissi           | on System                                |                         |        | Logout                                      |
|     |                          |                                          |                         |        | Home                                        |
|     | Academic Info            |                                          |                         |        |                                             |
|     | r                        |                                          |                         |        |                                             |
|     |                          |                                          |                         |        |                                             |
|     | Matric / SSC Info        |                                          |                         |        |                                             |
|     | Note :No supposed and ho | pe marks entered                         |                         |        |                                             |
|     | Major Subjects:          | Science with (Physics,Chemistry,Biology) |                         |        |                                             |
|     | Year:                    | 2022 🗸                                   | Matric Registration No: |        |                                             |
|     | Marks Obtained:          |                                          | Total Marks:            | 1100   |                                             |
|     | Re-Enter Marks Obtained: |                                          |                         |        |                                             |
|     | Board:                   | Poord of Intermediate and Cocond as      | No of Attempts:         | 4      |                                             |
|     |                          | Board of Intermediate and Second V       |                         |        |                                             |
|     |                          |                                          |                         |        |                                             |
|     |                          |                                          | PREVIOUS                | Save   | x Next                                      |
|     | L                        |                                          |                         |        | Go to Settings to activate Windows.         |

9. In the next step you have to provide the Quota Information (**Optional**) only if student belongs to any quota like Minorities, Child of UVAS Employees (Teaching) and Child of UVAS Employees (Non-Teaching). You select relevant quota if required then click "<u>Save & Next</u>"

1

| nline Admissio    | on System                                                                                                    | Logout                                    |
|-------------------|----------------------------------------------------------------------------------------------------|-------------------------------------------|
| Quota Information |                                                                                                    |                                           |
|                   |                                                                                                    |                                           |
| Select Quota      |                                                                                                    |                                           |
| Copen Merit       | Ochild of UVAS Employee (Non Teaching)     Ochild of UVAS Employee (Teaching)                                                                                                    | a)                                        |
| Hostel Info       |                                                                                                    |                                           |
|                   | Do you want to avail hostel facility (In case of no, you can't avail hostel facility in whole semest Yes, I want to avail hostel facility Note: Hostel facility is limited which will be allocated purely on merit | ter)<br>Activities Windows<br>Save & Next |

10. In the next step you may apply in more than one center. If the applicant applies in only one centre or program, he/she will have to pay Rs.600/- as admission processing fee. In case, the applicant applies in more than one center or morning / evening program, then he/she needs to pay additional Rs.600/- for each selection. Click "Save & Next" to proceed further.

|                            | $\backslash$                                                                                                    |        |
|----------------------------|----------------------------------------------------------------------------------------------------|--------|
| US Online Admission System |                                                                                                    | Logout |
|                            | Admission normation                                                                                                    | Home   |
|                            |                                                                                                    |        |
|                            | Select Centre                                                                                                    |        |
|                            | fom \$6 122                                                                                                    |        |
|                            | Adhesion Processing Fees                                                                                                    |        |
|                            | Institute of Continuing Education & Entending, Morning) Para Veternary Institute, Karey Lai-Eason(Layvah)(Evening)                                                                                                    |        |
|                            | ین اور قراری استیکید، کرور لب عیدی لیہ (استی)<br>این اور قراری استیکید، کرور لب عیدی لیہ (استی)                                                                                                    |        |
|                            | المعالية من المسالية ومحمد المعالية والمعالية المحمد المعالية المحمد المحمد المعالية المحمد المحمد المحمد المح<br>(المحمد المحمد المحمد المحمد المحمد المحمد المحمد المحمد المحمد المحمد المحمد المحمد المحمد المحمد المحمد المحم                                                                                                    |        |
|                            | الموادي وا Vietnary and Anna Science, Ihang الموادي علي الموادي الموادي الموادي الموادي الموادي الموادي الموادي<br>(المي المالي يواريقردي سكيل الموادي سريت الموادي الموادي الموادي الموادي الموادي الموادي الموادي الموادي المواد                                                                                                    |        |
|                            | College of Vielmary and Annal Sciences, Jhang Government Livestock Para Vielminary School, Rak Ghudan, Bhakkar<br>(Evening)<br>( زیشت ایریک کار رابط کار در این روز در میشوند. میکان رام کار در این روز در میشوند. میکان ( زیار                                                                                                    |        |
|                            | الانمانية المنافعة المعامين المعامين المعام<br>المعامين المعامين المعامين المعامين المعامين المعامين المعامين المعامين المعامين المعامين المعامين المعامين المع<br>المعامين المعامين المعامين المعامين المعامين المعامين المعامين المعامين المعامين المعامين المعامين المعامين الم |        |
|                            | الالمعة Bahadu Choudhy Mustica Almed College of Government Livestock Para Ventrary School Facilyur. Rajirgur Ventrary School Facilyur. Rajirgur کیریت ۲ولیس کا پیلرچوباری منتقان احمد کام اس والاری سالیس در این پر از این الولان (نسان (نسان المحد کام اس والان الولان)                                                                                                    |        |
|                            | الاستان المانية (المانية: Switche Karo Lai-Eacon(Layvah) (Uvestock Swicces Training Centre: Bahadongar Sheihupura<br>(الاستان مريدرترينگ نش شيميرين<br>(الاستان مين الاردي سيتيرين كروژ ليز مين شرار سيتري                                                                                                    |        |
|                            | Admission Processing Fees                                                                                                    |        |
|                            | Save & Head                                                                                                    |        |

11. In this step, the applicant has to upload the relevant documents for admission process. After choosing the files click "<u>Upload</u>", documents will be uploaded. Click "<u>Save & Next</u>" to proceed further.

\

|                                         |                                  | /                                              | /                                                                     |                                                    |
|-----------------------------------------|----------------------------------|------------------------------------------------|-----------------------------------------------------------------------|----------------------------------------------------|
| UMS Online A                            | dmission System                  |                                                |                                                                       | Logout                                             |
|                                         | • Attachments                    |                                                |                                                                       |                                                    |
|                                         | Attachments                      | $\backslash$                                   |                                                                       |                                                    |
|                                         |                                  | ID Card / B-Form: Choose File I/o file chosen  | (in pdf format up to 300 KB size)                                     |                                                    |
|                                         |                                  | Demicile: Choose File No file chosen           | (in pdfformat up to 300 KB size)<br>(in pdf format up to 300 KB size) |                                                    |
|                                         |                                  | Upload                                         |                                                                       |                                                    |
|                                         |                                  |                                                |                                                                       |                                                    |
|                                         |                                  | PREVIOUS                                       | Save & Next                                                           |                                                    |
|                                         |                                  |                                                |                                                                       |                                                    |
| Developed and maintained by Information | Technology Center                | $\backslash$                                   |                                                                       |                                                    |
|                                         |                                  |                                                |                                                                       |                                                    |
| US Online A                             | dmission System                  |                                                |                                                                       | University of Vetarniry & Animal Sciences - Lahore |
|                                         | Succefully Uploaded              |                                                |                                                                       | Home                                               |
|                                         | Attachments                      |                                                |                                                                       |                                                    |
|                                         | Attachments                      |                                                |                                                                       |                                                    |
|                                         |                                  | ID Card / B-Form: Choose File No file chosen   | (in difformat up to 300 KB size)                                      |                                                    |
|                                         |                                  | Matric Result Card: Choose File No file chosen | (in pdfformat up to 300 KB size)                                      |                                                    |
|                                         |                                  | Choose File No file chosen                     | (in pdf format up to 300 KB size)                                     |                                                    |
|                                         |                                  | Update                                         |                                                                       |                                                    |
|                                         | ID Card/B-Form<br>ID CARD/B-FORM | Matric Result Card                             | Domidile<br>DOMICILE                                                  |                                                    |
|                                         | (                                |                                                | Save & Next                                                           |                                                    |
|                                         |                                  | PREVIOUS                                       |                                                                       |                                                    |

**12.** Click on **REVIEW YOUR APPLICATION** to review it carefully, **Application Form** Will be opened.

| S Online Adr                                  | mission System                                                                                     |                            |                   |                                    |                                    | En BIA L                                       |
|-----------------------------------------------|----------------------------------------------------------------------------------------------------|----------------------------|-------------------|------------------------------------|------------------------------------|------------------------------------------------|
|                                               | Admission Panel                                                                                    |                            |                   |                                    |                                    |                                                |
|                                               |                                                                                                    |                            |                   |                                    |                                    |                                                |
|                                               | Form No Steps                                                                                      |                            |                   | Status                             | 1                                  |                                                |
|                                               | ACADEMIC INFO                                                                                      |                            |                   | Saved / EDIT<br>Saved / EDIT       |                                    |                                                |
|                                               | ADMISSION INFO                                                                                     |                            |                   | Saved / EDIT                       |                                    |                                                |
|                                               | REVIEW YOUR CREDENTIALS                                                                            |                            |                   | Saved 7 Form                       |                                    |                                                |
|                                               |                                                                                                    |                            |                   |                                    |                                    |                                                |
| ور                                            | ، اینڈ اینیمل سائینسز، لاہو                                                                        | ف ویٹرنری                  | سٹی آ             | يونيور                             |                                    |                                                |
|                                               | پس، ڈی بلاک، پتوک <mark>ی</mark>                                                                   | و توسيع، راوی کيم          | فروغ تعليم        | اداره                              |                                    | UNIVERSITY OF VETERINA<br>ANIMAL SCIENCES LAP  |
|                                               | 04 <mark>94427040</mark> ,0                                                                        | 494427028 , 03             | 3356027           | 34                                 |                                    |                                                |
|                                               | ممر، سیشن، 2022-2024                                                                               | ٹاک اسسٹنٹ ڈیا             | رائے لائیوس       | داخله فارم ب                       |                                    | 1                                              |
|                                               |                                                                                                    | ţe Comme Com               |                   |                                    | و                                  | <u>-</u> 31                                    |
|                                               | For                                                                                                | فارم نمبر 22 # m           |                   | ·                                  |                                    |                                                |
|                                               |                                                                                                    |                            |                   |                                    |                                    |                                                |
| Institute of Continuing                       | Education & Extension (Morning)                                                                    | 8                          | Para-Veterin      | ary Institute, Karor Lal-          | Eason (Layyah                      | ) (Evening)                                    |
|                                               | یم د توسطی به جولی ( ع)                                                                            | اداره قروع                 | Livestock Se      | vices Training Centre              | ی نیسن، کیہ (شام<br>Bahadumagar    | زری استیون، کروز ع<br>Okara                    |
|                                               | تعليم وتوسيع، پتوکی (شام)<br>تعليم وتوسيع، پتوکی (شام)                                             | اداره فروغ                 | Errestour ot      | a vieco training centre,           | منثر، اوکاژه                       | ىئاك سروسز ٹريننگ س                            |
| College of Veterinary a                       | and Animal Sciences, Jhang (Morning)<br>پزری سائینسز، بھنگ (شیج)                                   | 10 م الج<br>كالج آف و      | Livestock Pa      | araveterinary School, Kl<br>ت، انگ | herimurt, Attock<br>لول، گھیری مور | بناک پیراویٹرزی س                              |
| College of Veterinary a                       | and Animal Sciences, Jhang (Evening)                                                               | 11                         | Government        | Livestock Paraveterina             | ry School, Rak                     | Ghulam, Bhakkar                                |
| Khan Bahadar Choud                            | یر ری سایسر، مثلث (سام)<br>nry Mushtaq Ahmed College of Veterinary and An                          | imal 12                    | Finstitute of     | Continuing Education &             | ی موں، رہ علامار<br>Extension (Ev  | ت لا یوسما ک پیر او پر سر<br>ening)            |
| Sciences, Narowal (Morn                       | وبدری مشتاق احمد، کالج آف ویٹرنری سائینسز، نارووال (صبح)<br>*                                      | خان بہادرچ                 | r manate or       | Containing Education C             | ی شکول، بارون آباد                 | ت لائيوسناك پيراوينرز:                         |
| Khan Bahadar Choud<br>Sciences, Narowal (Even | thry Mushtaq Ahmed College of Veterinary and A<br>ing)                                             | nimal 13                   | Institute of (    | Continuing Education &             | Extension (Eve                     | ening)                                         |
| Para-Veterinan/ Instit                        | وُہدری مشتاق احمد، کالج اف ویٹرنری ساینٹسز، نارووال (شام)<br>(Morning) (Marning) (Lawab) (Morning) | خان ببادر ۲<br>14          | Institute of      | Continuing Education 8             | Extension /Ev                      | ening)                                         |
|                                               | ) انسٹینیوٹ، گروڑ لعل طیسن، لیہ (طلبح)                                                             | میر او ینر <i>ز</i> ی      | institute of      | Continuing Education of            | ميخو پوره                          | پاک سروسزنریننگ سنتر.<br>پاک سروسزنریننگ سنتر. |
|                                               | Name: SEE AHIMAD                                                                                   |                            | Father's          | Name: Ahmad                        |                                    |                                                |
| 60                                            |                                                                                                    | ÷ſ                         | Constant and      |                                    |                                    | ·۲۰                                            |
|                                               | Form B / CNIC #: 31204-9797189-9                                                                   | ب فارم / شناختی کارڈ نمبر: | Father's          | Occupation: teacher                |                                    | وش:                                            |
|                                               | Mobile / Phone #: +923894425567                                                                    |                            | Father In         | come: 70000                        |                                    | -                                              |
|                                               |                                                                                                    | وباعل / فون ممبر:<br>ا     |                   |                                    |                                    | ) <sup>ا</sup> مدن:                            |
|                                               | Date of Birth #: 10/22/2000                                                                        | اريخ پيدائش:               | Domicile          | Bahawalpur                         |                                    | ېل:                                            |
|                                               | 0 1 7 <b>H</b>                                                                                     |                            | D                 |                                    |                                    | U                                              |
|                                               | Gender #: Male                                                                                     | عنس:                       | Religion:         | Islam                              |                                    |                                                |
|                                               | Address: Malik Park Shahdara Shahdara                                                              |                            |                   |                                    |                                    |                                                |
|                                               | Permanent Addrees: Malik Park Shahdara                                                             | Shahdara                   |                   |                                    |                                    |                                                |
|                                               |                                                                                                    |                            |                   |                                    |                                    | يتهة:                                          |
|                                               |                                                                                                    |                            |                   |                                    |                                    |                                                |
| Education Detail:                             |                                                                                                    |                            |                   |                                    |                                    | می گوانف:                                      |
| Board Name                                    |                                                                                                    | Passing Year               | Roll #            | Obtainded Marks                    | Total Mar                          | ks % Subje                                     |
| بورىدە<br>Board of Intermediate               | and Secondary Education, Lahore                                                                    | يس حردہ سان<br>2022        | رون نمبر<br>12421 | حاصل درده نمبر<br>550              | عن مير<br>1100                     | مطامین فیصد<br>Scienc                          |
| Bank Baid Chellen Na                          | Challen Consected Data                                                                             | Adminsion Der              | oolog Ees         | lia                                |                                    |                                                |
| Jank Palo Challan No                          | Unalian Generated Date                                                                             | Admission Proce            | ssing ree _       | 6                                  |                                    |                                                |
|                                               |                                                                                                    |                            |                   |                                    |                                    |                                                |

Declaration I certify that I have read and understood the contents of the prospectus and certify that all the information I have given are complete and accurate to the best of my knowledge and belief. If admitted, I agree to observe all the rules and regulations of the University of Veterinary & Animal Sciences Lahore. Failure to comply can result in my expulsion from University. 13. After reviewing your application if you find any information which is incorrect then you can edit / update the uploaded information by clicking on Edit of respective section. After submitting your application in the system you will not be able to edit / update the information.

| UMS Online Admi | ssion   | System                  |                    |  |
|-----------------|---------|-------------------------|--------------------|--|
|                 | Admissi | ion Panel               |                    |  |
|                 | Form No | Steps                   | Status             |  |
|                 |         | PERSONAL INFO           | Saved / EDIT       |  |
|                 | *       | ACADEMIC INFO           | Saved / EDIT       |  |
|                 | ×       | QUOTA INFO              | Saved / EDIT       |  |
|                 |         | ADMISSION INFO          | Saved / EDIT       |  |
|                 | ×       | ADD ATTACHMENTS         | Saved / EDIT       |  |
|                 | 8       | REVIEW YOUR CREDENTIALS | Submit Credentials |  |
|                 |         |                         |                    |  |
| 1.              |         |                         |                    |  |

14. After reviewing your application, if you find all provided information is correct, then submit your application by clicking on <u>Submit Application</u>. At this step system will prompt twice that are you sure to submit your application because after submission you will not be able to edit it.

| <ul> <li>Admissi</li> </ul> | on Panel                |                    |  |
|-----------------------------|-------------------------|--------------------|--|
| _                           |                         |                    |  |
| Form No                     | Steps                   | Status             |  |
|                             | PERSONAL INFO           | Saved / EDIT       |  |
|                             | ACADEMIC INFO           | Saved / EDIT       |  |
|                             | QUOTA INFO              | Saved / EDIT       |  |
|                             | ADMISSION INFO          | Saved / EDIT       |  |
| 0                           | ADD ATTACHMENTS         | Saved / EDIT       |  |
|                             | REVIEW YOUR CREDENTIALS | Submit Credentials |  |

15. After submission of application, you will be prompted that your application has been successfully submitted into the system. However your application will not be processed until you upload the evidence of paid admission processing fees in relevant section on or before 07<sup>th</sup> October, 2022. **Click to generate the challan** of admission processing fee

| US | Online Admission System                                                                                |
|----|----------------------------------------------------------------------------------------------------|
|    | Application Status                                                                                     |
|    |                                                                                                    |
|    | Your credential is successfully Submitted                                                              |
|    | Your credential is successfully Submitted<br>GENERATE AND PRINT CHALLAN FORM ALONG WITH ADMISSION FORM |

16. After Click to generate the challan of admission processing fee. <u>Print the challan</u> and paid admission processing fee in any branch of Bank Alfalah in Pakistan. After depositing the fee, you have to **upload paid admission processing fee**. After uploading the paid admission processing fee you will be able to **submit your application** and your application will be considered for processing of admission

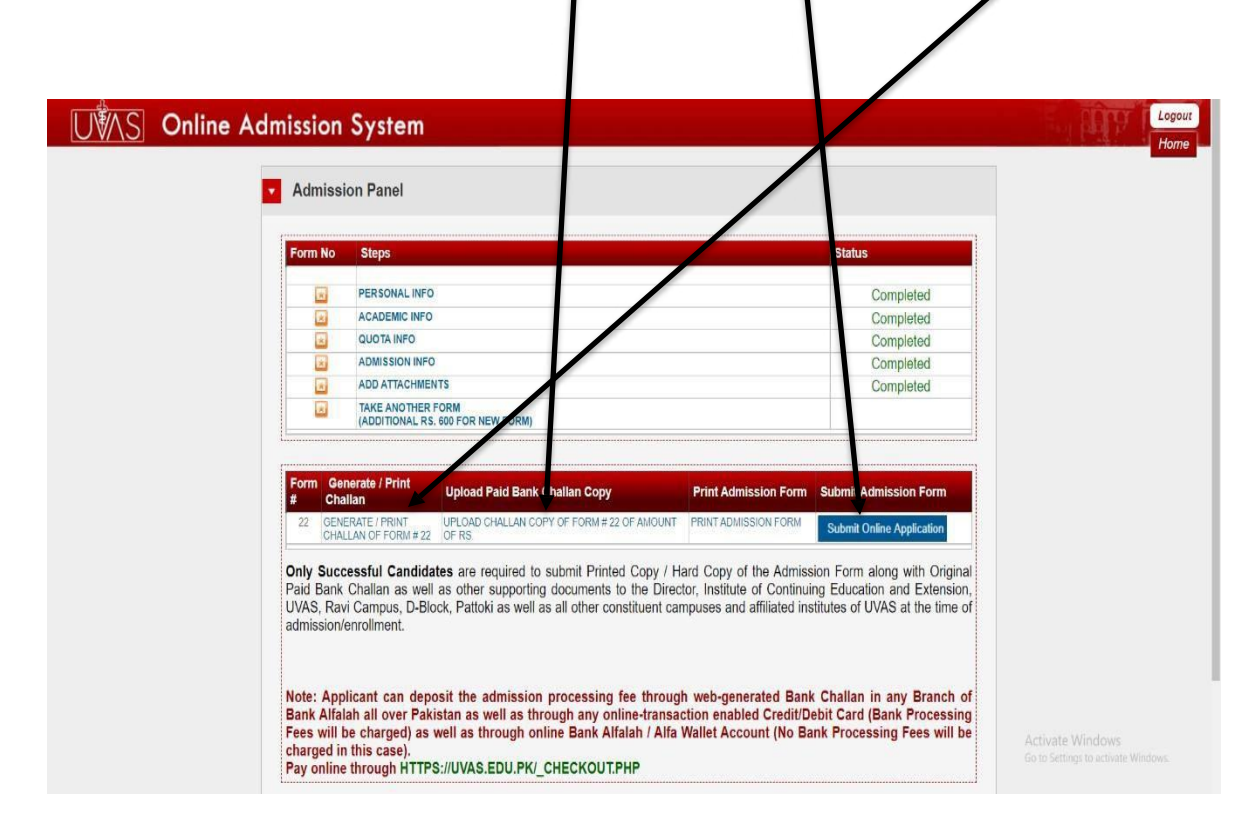

#### **IMPORTANT NOTE**

Only successful candidates are required to submit printed copy / hard copy of the admission from along with original paid bank challan as well as other supporting documents to the Convener Admission Committee, Director, ICE&E, UVAS, D-Block, Ravi campus, Pattoki as well as all other constituent campuses and affiliated institutes of UVAS at the of admission / Enrollment.

#### **Convener Admission Committee**

Director Institute of Continuing Education and Extension UVAS, Ravi Campus, D-Block, Pattoki. +92494427040